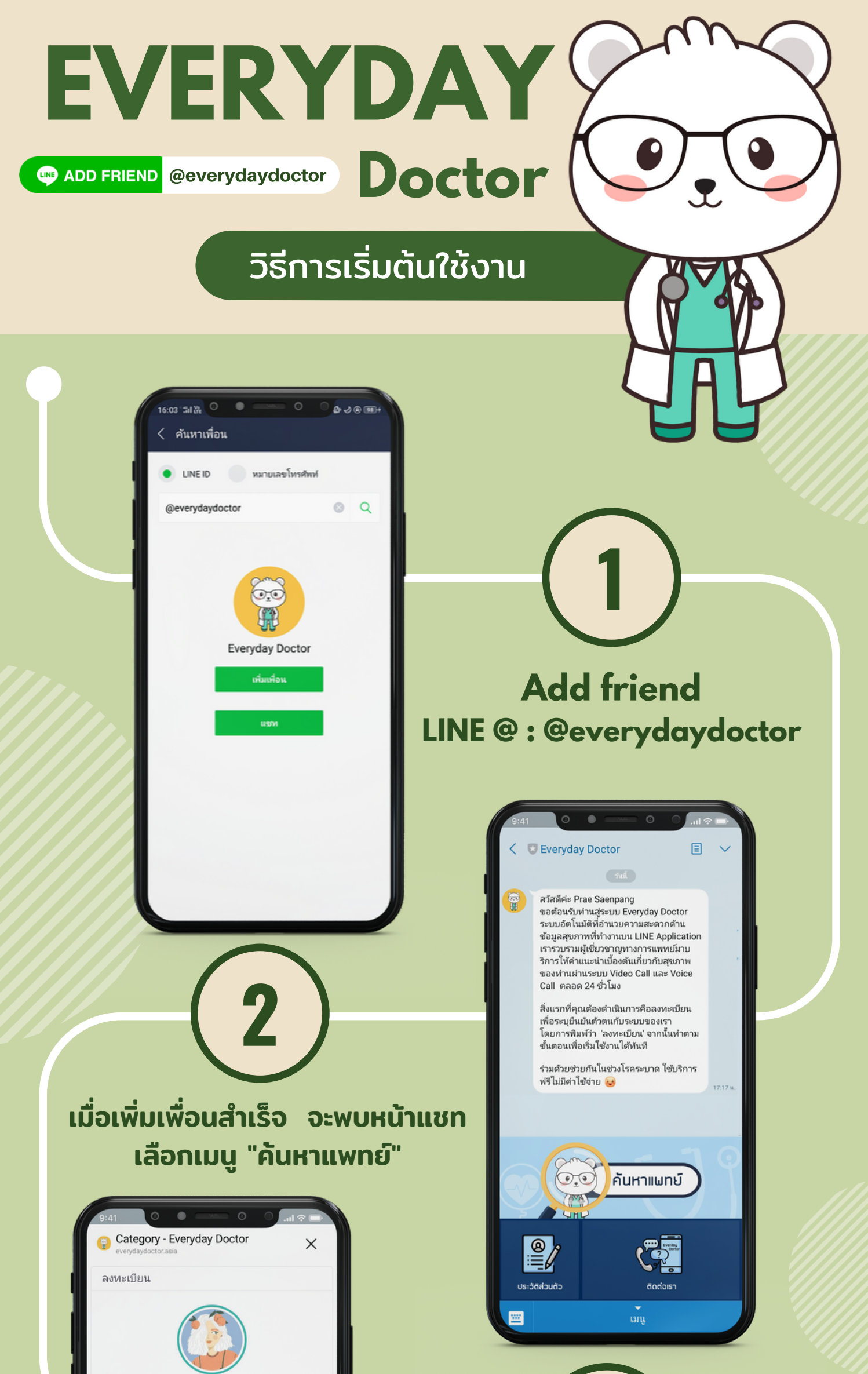

| ชื่อ Lovely ⊘<br>สกุล<br>Girl ⊘                                                         |                                           | 2                                                                                                    |                                  |    |
|-----------------------------------------------------------------------------------------|-------------------------------------------|----------------------------------------------------------------------------------------------------|----------------------------------|----|
| อายุ (ปี)<br>25 🧭<br>เทศ                                                                |                                           | ى                                                                                                    |                                  |    |
| หญง<br>จังหวัด                                                                          | จากนั้นท่านจะเ                            | พบกับหน้าลง                                                                                                    | งทะเบียน                         |    |
| ขอนแก่น<br>บันทึกข้อมล                                                                  | กรอกข้อมูลให้ครบถึ                        | ้าวน และกด                                                                                                    | "บันทึกข้อมูล                    | а" |
|                                                                                         | หมายเหตุ : หลังจากบันทึก<br>กรุณาอ่านอย่า | เข้อมูลจะพบกับเงื่<br>เงละเอียดและกดย                                                                                                    | อนไขการให้บริการ<br>ขอมรับ       | •  |
|                                                                                         |                                           | 9:41<br>Category - Everyday<br>everydaydoctor.asia                                                                                                    | y Doctor X<br>าเลือก<br>กลุ่มโรค |    |
| (4)                                                                                     |                                           | СОVID-19<br>Соберение<br>Соринация<br>Соринация<br>Соринация<br>Соринация<br>Соринация<br>Соринация<br>Соринация<br>Соринация<br>Сорина<br>Сорина | โรคห่างศัลยกรรม                  |    |
| มื่อลงทะเบียนเรียบร้อยจะพบหน้าเลือกกลุ่มโรค<br>กรุณาเลือกกลุ่มโรคที่ท่านต้องการคำปรึกษา |                                           | Строна<br>Страния<br>Страния<br>Стр                                                                                                    | <b>Esnig</b> u                   |    |
|                                                                                         |                                           |                                                                                                    |                                  |    |

L

หลังจากเลือกกลุ่มโรคแล้ว จะพบหน้ารายการแพทย์ ท่านสามารถเลือกแพทย์ที่ท่านต้องการปรึกษาได้เลย

หมายเหตุ : 🔵 พร้อมให้คำปรึกษา 🛑 ติดสาย 🔵 ไม่พร้อมให้คำปรึกษา

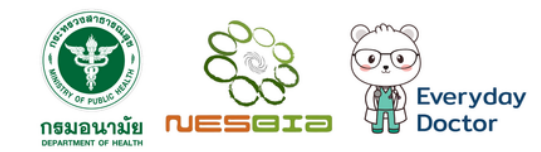

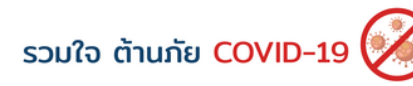

2:0

틖

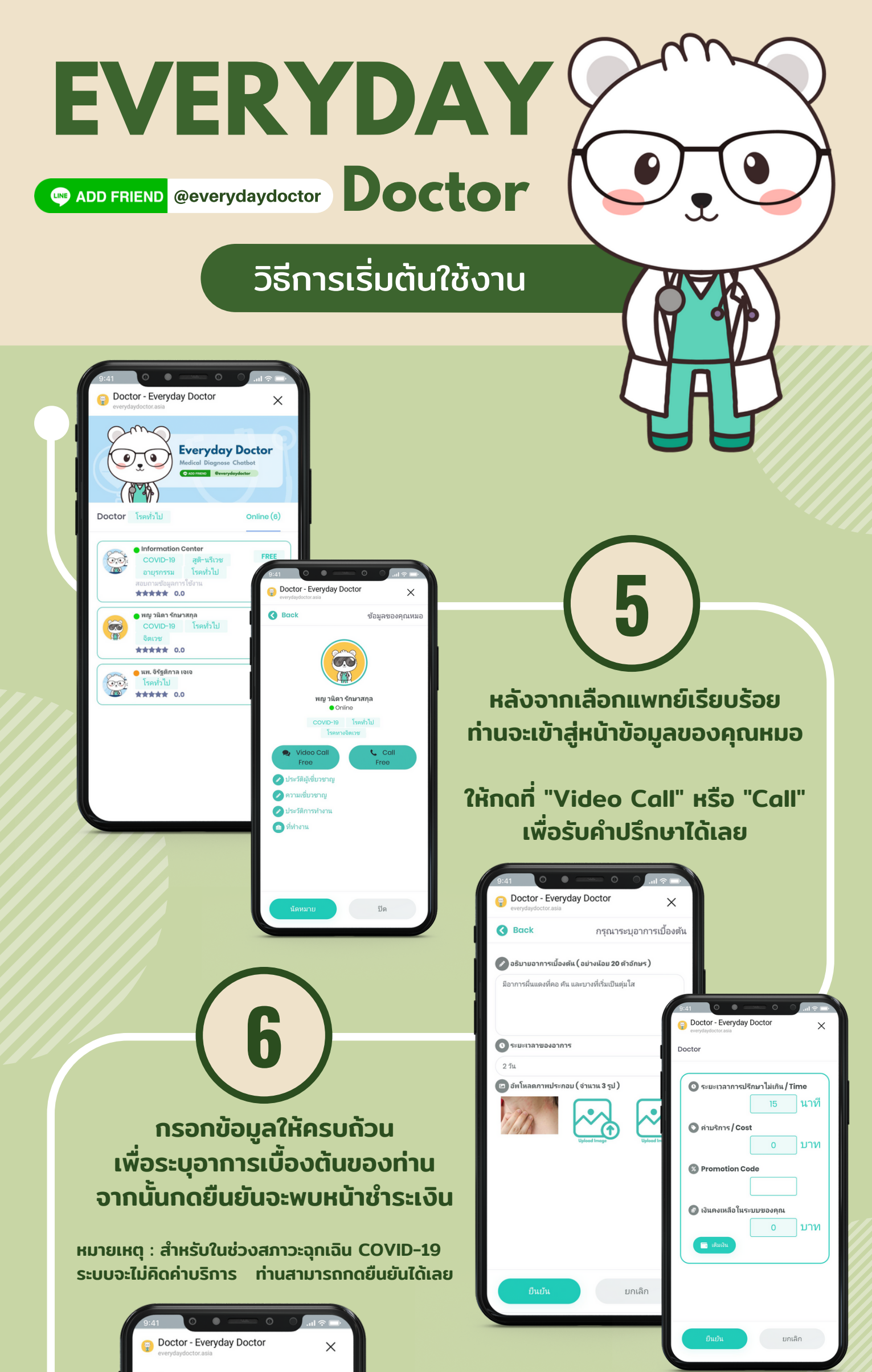

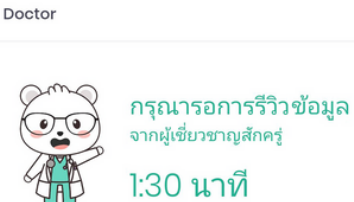

ผู้เชี่ยวขาญกำลังตรวจสอบข้อมูลเบื้องต้นของ ท่าน หากระบุข้อมูลที่เพียงพอจะสามารถไห้คำ ปรึกษาได้ละเอียดขึ้นโดยการให้บริการให้ค่า ปรึกษาทางการแพทย์ผ่านระบบ Evoryclay Doctor นี้เป็นเพียงการให้คำปรึกษาในเบื้องต้น ที่ เป็นทางเลือกหนึ่งเท่านั้นจะไม่เทียบเท่ากับการให้ บริการที่สถานพยาบาลจริง

\*สัญญาณอินเตอร์เน็ตมีผลต่อความราบรื่นในการสื่อสาร.

หลังจากกด " ยืนยัน " ในหน้าชำระเงินแล้ว จะเข้าสู่หน้ารอการรีวิวข้อมูล

> กรุณารอสักครู่เพื่อให้แพทย์ ตอบรับและเริ่ม Video Call ได้

## CONTACT

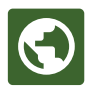

Everydaydoctor.asia

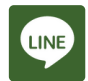

@everydaydoctor

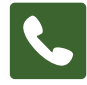

064-569-8292

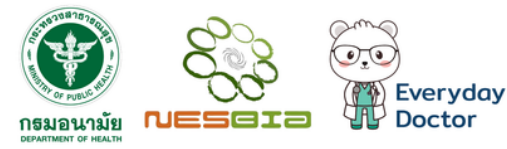

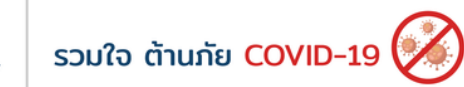